## How to Access Tracking Recipients Across California (TRAC)

Welfare Data Tracking Implementation Project (WDTIP)

#### **TRAC Main Menu**

- TRAC may be accessed through the MEDS Main Menu.
- MEDS users with "Inquiry Only" capability will have TRAC "Inquiry Only" capability. "Inquiry Only" allows the user to view all data on the TRAC's inquiry and update screens, but the user <u>cannot</u> enter information on the update screens.

### Logging On

- To access the TRAC system, the County Worker must first log-on to the MEDS system.
- From the MEDS system, the County Worker will be able to access the TRAC system.

#### **MEDS Access**

|                                                                                                    | STA<br>OFFICE O                                                                                  | TE OF CALIFORN<br>F TECHNOLOGY S       | IA<br>ERVICES                                              |                                                      | s2s2HWDC |
|----------------------------------------------------------------------------------------------------|--------------------------------------------------------------------------------------------------|----------------------------------------|------------------------------------------------------------|------------------------------------------------------|----------|
|                                                                                                    | TTTTTTTTTTT<br>TTTTTTTTTTT<br>DOTTT<br>DOTTT<br>DOTTT<br>DOTTT<br>DOTTT<br>DOTTT<br>DOTTT<br>TTT | EEEEEEEEEEEEEEEEEEEEEEEEEEEEEEEEEEEEEE | CCCCCCCC<br>CCCC<br>CCC<br>CCC<br>CCC<br>CCC<br>CCC<br>CCC | ннн<br>ннн<br>ннн<br>ннн<br>ннн<br>ннн<br>ннн<br>ннн |          |
| GOVERNMENT OR STATE OF CALIFORNIA INFORMATION IS A CRIMINAL VIOLATION OF PENAL<br>CODE SECTION 502 AND/OR APPLICABLE FEDERAL LAW AND IS SUBJECT TO CIVIL AND<br>CRIMINAL SANCTIONS. ACCESSING ANY SYSTEM WHILE EXCEEDING ONES AUTHORIZATION OR<br>IN WAYS NOT INTENDED BY THE STATE OF CALIFORNIA SHALL BE SUBJECT TO DISCIPLINARY<br>ACTION, PROSECUTION OR BOTH. USERS SHALL HAVE NO EXPECTATION OF PRIVACY. |                                                                                                  |                                        |                                                            |                                                      |          |
| 4 <u>B</u>                                                                                                    |                                                                                                  |                                        |                                                            |                                                      | 23/07    |

#### **MEDS Screen**

| MM    | MM    | EEEEEEEEEE | DDDDD | DD  | SSSSSSSS  |
|-------|-------|------------|-------|-----|-----------|
| MMM   | MMM   | EEE        | DDD   | DDD | SSS       |
| MMMMM | MMMMM | EEEEEEE    | DDD   | DDD | SSSSSSSSS |
| MM MM | MM MM | EEE        | DDD   | DDD | SSSS      |
| MM MI | MM MM | EEE        | DDD   | DDD | SSSS SSSS |
| MM    | MM    | EEEEEEEEE  | DDDDD | DD  | SSSSS     |

MEDI-CAL ELIGIBILITY DATA SYSTEM - CICSE

DEPRESS ENTER KEY TO SIGNON (OR ENTER ANOTHER COMMAND)

DAILY BROADCAST:

#### **MEDS/RACF User ID & Password**

- The County Worker must type their MEDS/RACF User ID & Password, then select the ENTER key to access MEDS and the TRAC system.
- If you do not have a MEDS/RACF ID & Password – see your County MEDS Coordinator.

#### **MEDS System Log-on Request**

#### \*\* MEDS SIGNON REQUEST \*\*

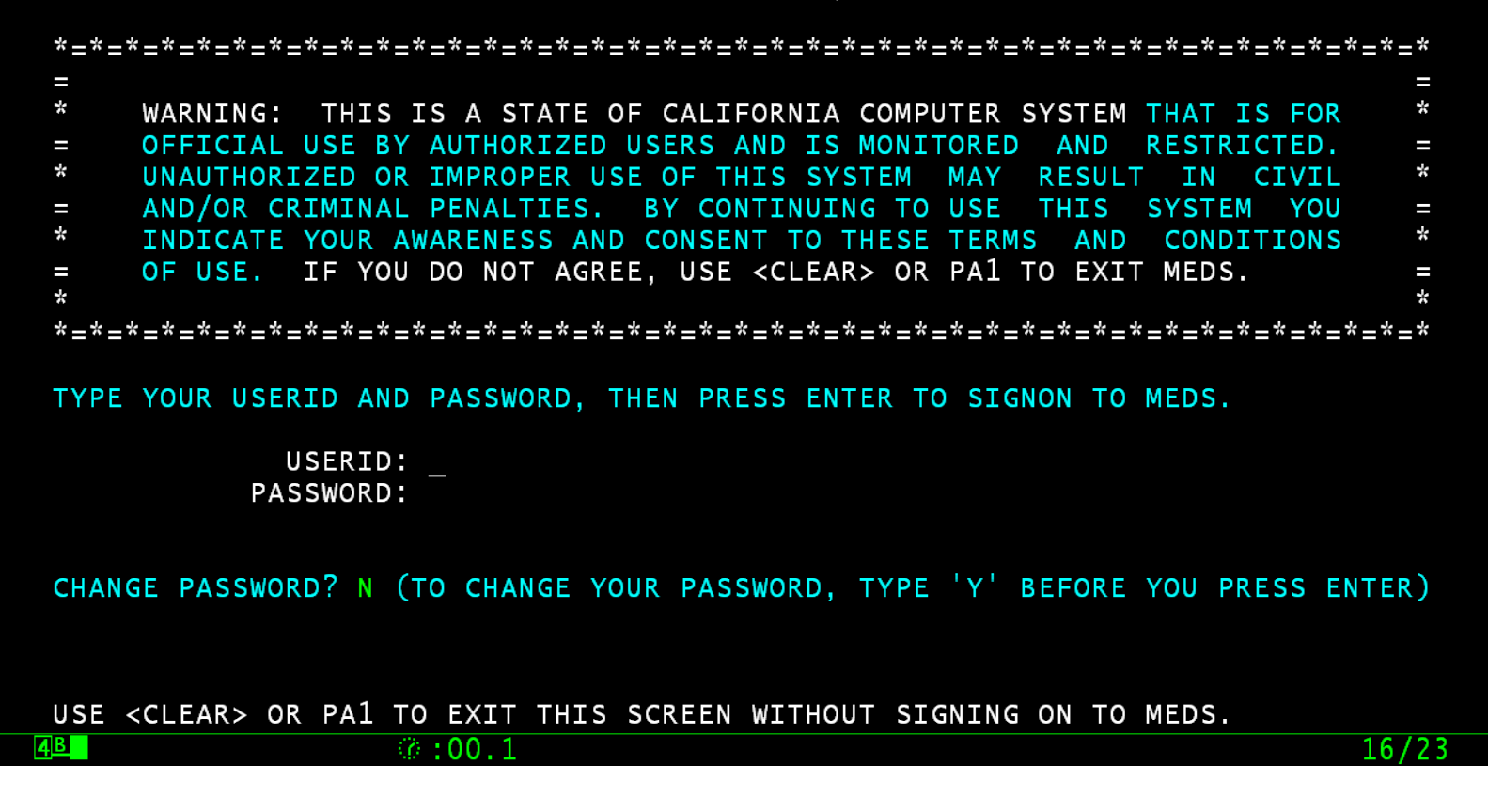

#### **Client Inquiry Screen Appears**

- After typing in the MEDS/RACF User ID & Password, the Client Inquiry Screen will be in view.
- From this screen, the County Worker may select the "F24" function key to access the MEDS Main Menu screen.

#### **Client Inquiry Request**

| INQR             | ** CLIENT INQUIRY REQUEST **                                  |       |
|------------------|---------------------------------------------------------------|-------|
|                  |                                                               |       |
|                  |                                                               |       |
|                  |                                                               |       |
|                  |                                                               |       |
| CLIENT IDENTIF   | FICATION:                                                     |       |
|                  |                                                               |       |
|                  |                                                               |       |
| PLEASE ENTER M   | MEDS-ID, CIN, COUNTY-ID, OR HIC-NO AND PRESS <enter>.</enter> |       |
|                  |                                                               |       |
|                  |                                                               |       |
|                  |                                                               |       |
| USE F24 FOR ME   | ENU, ANY OTHER MEDS FUNCTION KEY, OR <clear> TO EXIT.</clear> |       |
|                  |                                                               |       |
|                  |                                                               |       |
| 4 <mark>B</mark> | ⑦:00.1                                                        | 11/07 |
|                  |                                                               |       |

#### **Y for TRAC Production Region**

 From the MEDS Main Menu screen; first, enter "Y" on the Menu Option line, then select the ENTER key. This will allow you to access the TRAC Production region.

#### **MEDS Inquiry Request Menu**

| MENU           | ** INQUIRY REQUEST MENU **                                          |       |
|----------------|---------------------------------------------------------------------|-------|
| OPTTON Y       |                                                                     |       |
| (F12) R = TN   | NOR - MEDS CLIENT INOUTRY BY ID NUMBER                              |       |
| (F22) N = IN   | NON - STATEWIDE INQUIRY FOR FILE CLEARANCE                          |       |
| (F23) W = IN   | NOW - WHOLE CASE INOUIRY (CASE MEMBER INOUIRY)                      |       |
| (F21) X = IN   | XR - CROSS REFERENCE FILE INOUIRY                                   |       |
| S = SC         | DCR - SHARE OF COST SPENDDOWN CASE MEMBERS/STATUS                   |       |
| P =            | - MEDS IMMEDIATE NEED ELIGIBLE RECORD (FUTURE)                      |       |
| T = IN         | IXT - MEDS IMMEDIATE NEED COUNTY ID CROSS REFERENCE                 |       |
| (F20) A = IN   | IWA - MEDS WORKER ALERTS                                            |       |
| H = HC         | DLD - MEDS WORKER ALERTS FOR "HOLD" RECORDS                         |       |
| (F11) M = MC   | DPI - MEDS ONLINE POS INQUIRY                                       |       |
| (F19) I = IE   | EVS - INCOME AND ELIGIBILITY VERIFICATION SYSTEM MENU               |       |
| G = HE         | EMI - HEALTH ACCESS PROGRAMS INQUIRY MENU (CCS/GHPP)                |       |
| K = IA         | APP - APPLICATION TRACKING INQUIRY MENU                             |       |
| O = HC         | DME - HOMELESS ASSISTANCE PROGRAM MENU                              |       |
| Q = SC         | )LQ - SOCIAL SECURITY STATE ONLINE QUERY (SOLQ) REQUES <sup>.</sup> | Г     |
| V = HI         | IAR - HEALTH INSURANCE SYSTEM MENU (ACTION REQUEST MENU             | U)    |
| Y = TR         | RAC - TRAC INFORMATION SYSTEM MAIN MENU (PRODUCTION)                |       |
| Z = TR         | RAT - TRAC INFORMATION SYSTEM MAIN MENU (TRAINING)                  |       |
|                | WELNIATTONS OF THE THOUTRY OPTIONS LITER PRESS 513                  |       |
| FOR DETAILED E | EXPLANATIONS OF THE INQUIRY OPTIONS LISTED PRESS F13                |       |
| 4 <u>B</u>     | Ø:00.1                                                              | 03/13 |
|                |                                                                     |       |

#### **Another Login Method**

- Once logged into the MEDS system, you may also clear the screen, type "TRAC", then select the ENTER key.
- This logon method bypasses the MEDS Main Menu screen and navigates you directly to the TRAC system's Main Menu screen.

#### **TRAC Production Region**

- The TRAC Main Menu screen will be in view.
- Type in the TRAC Screen Number, then select the ENTER key to access your selected screen.
- You may select the "F3" key to return to the MEDS Main Menu screen.

#### **TRAC Main Menu**

| TRAC                                                                                                    | TRAC INFORMATION SYSTEM                                                                                                    |   |  |  |  |
|----------------------------------------------------------------------------------------------------|----------------------------------------------------------------------------------------------------|---|--|--|--|
|                                                                                                    | MAIN MENU                                                                                                    |   |  |  |  |
| INQUIRY SCREEN NAME<br>1. INDIVIDUAL INQUIRY<br>2. INDIVIDUAL DETAIL<br>3. ALTERNATE IDENTITY<br>4. COUNTY SUMMARY<br>5. PROGRAM SUMMARY<br>6. DIVERSION SUMMARY<br>7. EXCEPTIONS SUMMARY<br>8. TIME CLOCKS SUMMARY<br>9. WELFARE TO WORK SUMMARY<br>10. TANF 60-MONTH CALENDAR<br>11. CAL 48-MONTH CALENDAR<br>12. WTW 24-MONTH CALENDAR<br>12. WTW 24-MONTH CALENDAR | IDUPDATE SCREEN NAMEIDIINQ13. NON-CAL PARTICIPATION UPDATEUNCPIDET14. DIVERSION UPDATEUDIVALID15. CHILD SUPPORT REIMB UPDATEUCSRKSUM16. SUPPORTIVE SERVICES UPDATEUSSOPSUM17. PROGRAM PARTICIPATION UPDATEUPRGDSUM18. EXCEPTION UPDATEUPEXESUMTSUMYWSUMTCALKCALKCALSCREEN NUMBER AND PRESS ENTER : |   |  |  |  |
|                                                                                                    |                                                                                                    |   |  |  |  |
| 4B 00.1                                                                                                    | 19/60                                                                                                    | ) |  |  |  |
|                                                                                                    |                                                                                                    |   |  |  |  |

# TRAC Inquiry and Update Screens

 The TRAC system is comprised of 17 Inquiry and 7 Update screens.

 Only County Workers with "Update" privileges may update their own County's records.

#### **TRAC Inquiry Screens (1 of 3)**

- TRAC Main Menu (TRAC)
- Individual Inquiry (IINQ)
- Individual Response Summary (ISUM)
- Individual Detail (IDET)
- Alternate Identity (ALID)
- County Summary (KSUM)
- Program Summary (PSUM)

#### **TRAC Inquiry Screens (2 of 3)**

- Program Detail (PDET)
- Time Clock Summary (TSUM)
- Time Clock Exception Summary (ESUM)
- Time Clock Exception Detail (EDET)
- Diversion Summary (DSUM)
- Diversion Detail (DDET)
- Welfare to Work Summary (WSUM)

#### **TRAC Inquiry Screens (3 of 3)**

- TANF 60-Month Calendar (TCAL)
- CalWORKs 48-Month Calendar (KCAL)
- Welfare-to-Work 24-Month (WCAL)

#### **TRAC Update Screens**

- Add Individual (AIND)
- Diversion Update (UDIV)
- Non-California Participation Update (UNCP)
- Child Support Reimbursement Update (UCSR)
- Supportive Services Only Update (USSO)
- Update Program Participation (UPRG)
- Update Program Exception (UPEX)

#### Conclusion

 This Training Module provides a basic overview on how to access the TRAC system and a brief description of the 24 TRAC system screens.